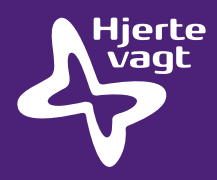

## Quickguide til udlæsning af data ZOLL AED Plus hjertestarter med infrarød port

## Nødvendigt udstyr

PC med følgende programmer installeret:

- RescueNet Code Review (fra CD eller www.zolldata.com/rescuenet-code-review)
- Microsoft.Net Framework
  (fra Microsoft Update eller www.zolldata.com/c-r-downloads)
- Infrarød port på/fra computeren

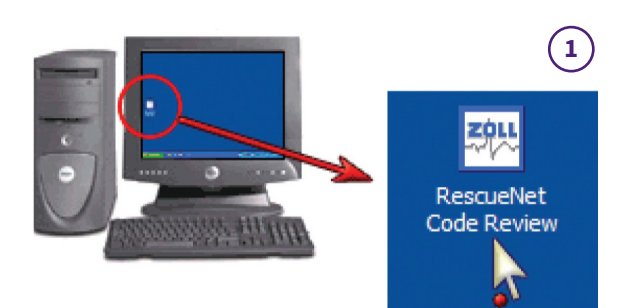

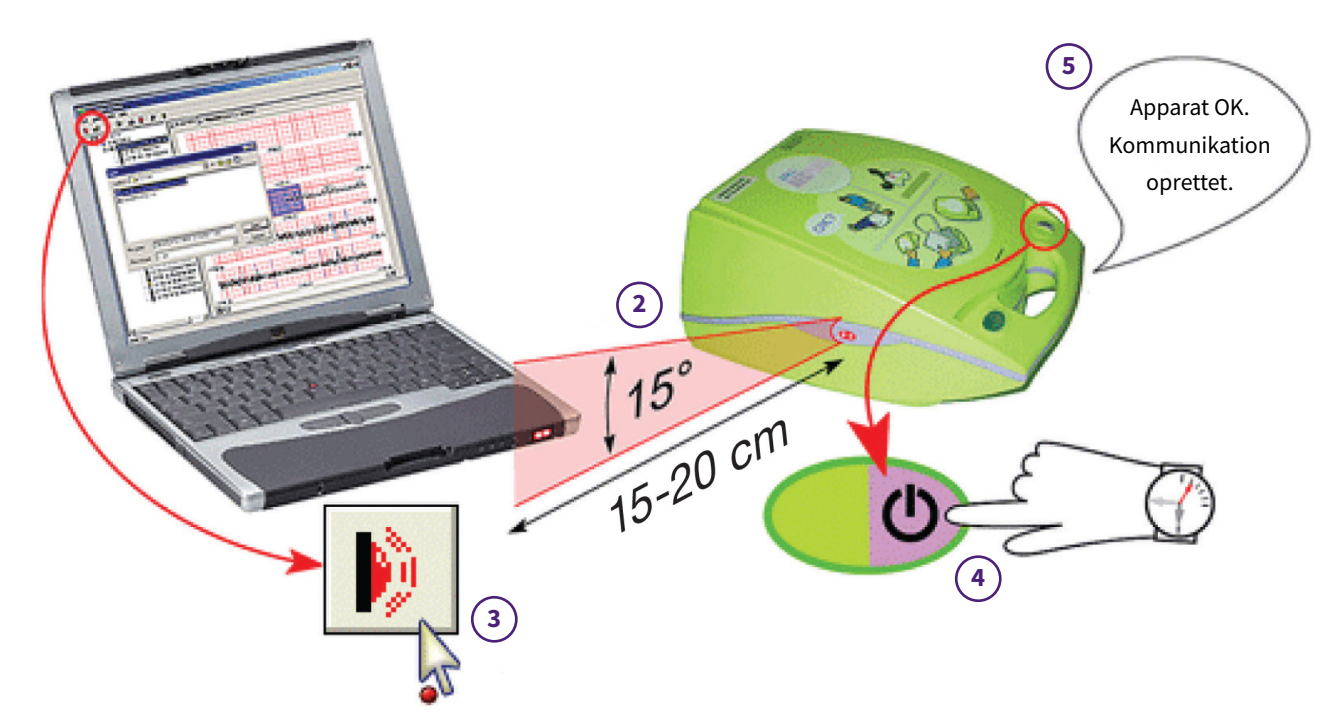

## Vejledning

- 1) Åben programmet RescueNet Code Review på computeren. Programmet åbner en tom side.
- 2) Placér hjertestarteren, så den infrarøde port er på niveau med den infrarøde læser på computeren.
- 3) I programmet RescueNet Code Review klikkes på knappen: Upload Case from Infrared.
- 4) Hold **Tænd/Sluk knappen** på hjertestarteren nede i 7-8 sekunder.
- 5) Afvent at hjertestarteren siger: Apparat OK. Kommunikation oprettet og slip herefter knappen.
- 6) I programmet **RescueNet Code Review** viser en dialogboks overførselsprocessen
- 7) Ønskes data printet, tryk på følgende: File Print Case Stripes OK